## How to Use Report Phishing Icon

Phishing Report Icon is located at the task bar if reading pane is turned on.

| 🖺 5 Y                    | 簡 5 <b>省 X</b> ≠                       |                            |                                                                                                    |   | Int                |                                                         | 1411 - 1                                    |         |                    |                            |            |
|--------------------------|----------------------------------------|----------------------------|----------------------------------------------------------------------------------------------------|---|--------------------|---------------------------------------------------------|---------------------------------------------|---------|--------------------|----------------------------|------------|
| File Ho                  | ome Send / Receive                     | Folder View Q Tell me wha  |                                                                                                    |   |                    |                                                         |                                             |         |                    |                            |            |
| New New<br>Email Items * | ि Ignore<br>is Clean Up +<br>is Junk + | Reply Reply Forward More * | WindowForensics       ♀       To Manager         □       Team Email       ✓       Done         ♀       Reply & Delete       ♀       Create New | 4 | Move Rules OneNote | Assign Unread/ Categorize Follow<br>Policy * Read * Up* | Search People  Address Book  Filter Email * | Store   | Send to<br>OneNote | Report Vi<br>Phishing tsig | ya<br>ghts |
| New                      | Delete                                 | Respond                    | Quick Steps                                                                                                    | 5 | Move               | Tags                                                    | Find                                        | Add-ins | OneNote            | Protection                 |            |
| e 11                     |                                        |                            |                                                                                                    |   |                    |                                                         |                                             |         |                    |                            |            |

If not, it will be in the taskbar of the email itself.

| File       | Message        | Help Laserfiche                               | Õ                 | Tell me what you war                         | nt to do | )         |      |              |                                 |           |           |                    |                  |  |
|------------|----------------|-----------------------------------------------|-------------------|----------------------------------------------|----------|-----------|------|--------------|---------------------------------|-----------|-----------|--------------------|------------------|--|
| ©]<br>~ ∂{ | Delete Archive | ← Reply 🔄<br>≪ Reply All 🛱 ~<br>→ Forward 🛱 ~ | Share to<br>Teams | GeneralStuff<br>→ To Manager<br>☑ Team Email | < > >    | Move Nove | Tags | C<br>Editing | A))<br><sub>Read</sub><br>Aloud | Translate | Q<br>Zoom | Report<br>Phishing | Viva<br>Insights |  |
|            | Delete         | Respond                                       | Teams             | Quick Steps                                  | E.       | Move      |      |              | Speech                          | Language  | Zoom      | Protection         | Add-in           |  |

If you suspect an email is phishing, highlight the email

| 闘 5 <b>道 X</b> ÷              |                                      |                            | Ir                                                                                     | nbox - Naing@bonita.k12.ca.us - Outloc           | 9k                                                       |                      | 0 0 - 0                                                                       |                        |
|-------------------------------|--------------------------------------|----------------------------|----------------------------------------------------------------------------------------|--------------------------------------------------|----------------------------------------------------------|----------------------|-------------------------------------------------------------------------------|------------------------|
| File Hor                      | me Send / Receive                    |                            |                                                                                        |                                                  |                                                          |                      |                                                                               |                        |
| New New Email Items *         | Grignore<br>≧ Clean Up -<br>♣ Junk - | Reply Reply Forward More + | WindowForensics C To Manager<br>Team Email V Done<br>Reply <b>High Light the email</b> | Move Rules OneNote                               | Assign Unread/ Categorize Follow<br>Policy * Read * Up * | Search People        | Send to Report Viva<br>OneNote Phishing Insights                              |                        |
| New                           | Delete                               | Respond                    | you want to report                                                                     | 5 Move                                           | Tags                                                     | Find Add-ins         | OneNote Protection                                                            |                        |
| <ul> <li>Favorites</li> </ul> | ٢                                    | All Unread                 | as phishing                                                                            | Search Cur                                       | rrent Mailbox (Ctrl+E)                                   | Current Mailbox      | Reply Reply All C Forward                                                     |                        |
| Inbox 397                     |                                      | !(쇼) [D] @ [FROM           | SUBJECT                                                                                |                                                  | RECE                                                     | EIVED V S.C          | AWS Marketplace <no-reply@marketplace.aws></no-reply@marketplace.aws>         | _CIS-Software Th       |
| Sent Items                    |                                      | AWS Marketplace            | Product Upd                                                                            | Product Update: Addition of new instance types t | o VM-Series Virtual Next-Gener                           |                      |                                                                               |                        |
| Deleted Items                 |                                      | Lowary, Kim                | New staff lo                                                                           | inge Refrigerator                                | Thu                                                      | 4/18/2024 5:04 PM 3. | f If there are problems with how this message is displayed, click here to vie | w it in a web browser. |

After you highlight the email, just click the report phishing icon. This will send the report to CIS, which will investigate the sender. If the sender is found to be a phisher, CIS will take steps to prevent them from sending further phishing emails.

| < =                                             |                                                |                                                                                                    |                                                                  |                                         |                                                                                                   |
|-------------------------------------------------|------------------------------------------------|----------------------------------------------------------------------------------------------------|------------------------------------------------------------------|-----------------------------------------|---------------------------------------------------------------------------------------------------|
| Send / Receive                                  | Folder View 🛛 Tell me wha                      |                                                                                                    |                                                                  |                                         |                                                                                                   |
| Ignore<br>Clean Up * Delete<br>Junk *<br>Delete | Reply Reply Forward I More -<br>All<br>Respond | WindowForensics & To Manager<br>Team Email Done<br>Reply Migh Light the remail<br>Vou Watth? to report 5 | Assign Unread/ Categorize Follow<br>Policy - Read - Up -<br>Tags | Search People                           | Report<br>Philing Insights<br>Potection                                                           |
| <                                               | All Unread                                     | as phishing                                                                                              | earch Current Mailbox (Ctrl+E)                                   | 🔎 Current Mailbox 👻 🗧                   | 🔉 🗤 😋 Reply All 🔒 Forward                                                                         |
|                                                 | ! [쇼] (한   FROM<br>AWS Marketplace             | SUBJECT<br>Product Update: Addition of new                                                               | RECE                                                             | EIVED ▼  S. C ℃<br>4/18/2024 6:18 PM 8. | AWS Marketplace <no-reply@marketplace.aws></no-reply@marketplace.aws>                             |
|                                                 | Lowary. Kim                                    | etplace, Thank you for subscribing to VM-Series Virtual Next-Generatio<br>New staff Iounge Refrigerator  | in Firewall (BYOL). We're writing to inform you th<br>Thu        | 4/18/2024 5:04 PM 3.                    | If there are problems with how this message is displayed, click here to view it in a web browser. |

Suspect email will move to the Junk Mail folder, and you don't need to take any further action.

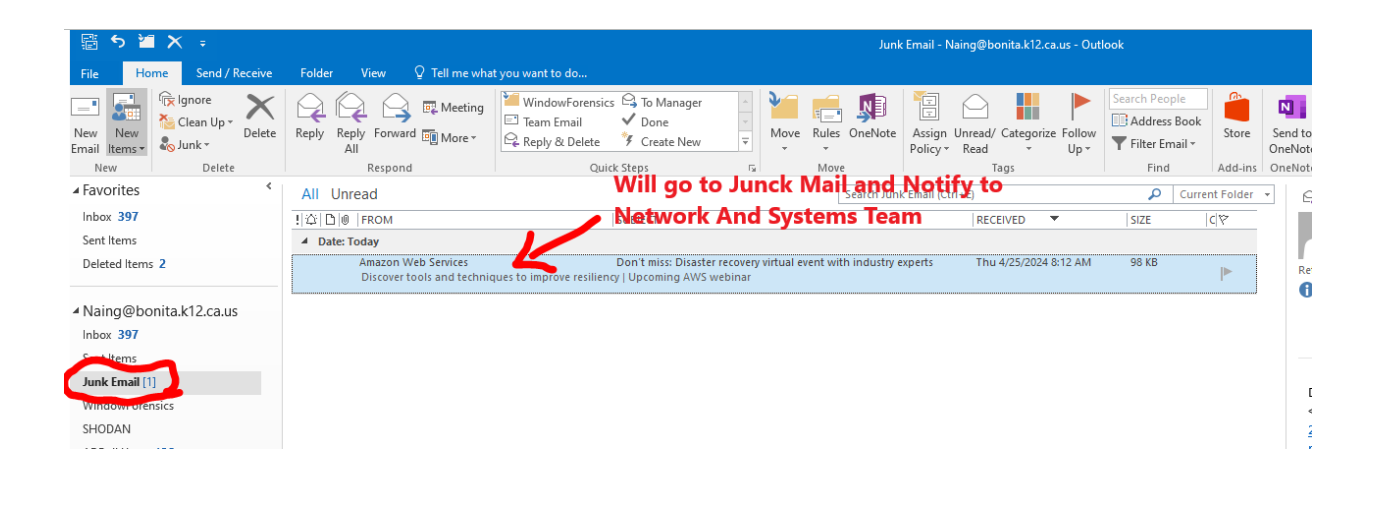